pydison python

# SNMp服务的安装和配置 Supporting tagline

本文本质上是一篇帮助文档,路过的各取所需。有兴趣的可以体验一下我们的云主机监控产品。

```
linux环境
```

### 安装snmp服务

命令清单1:

yum install -y net-snmp net-snmp-utils net-snmp-devel

如果yum不成功:

- centos6.0 以上的和 redhat6.0 以上的64位机器,点这里下载新yum源的安装包
- 其他版本的,去这个网址下载合适的rpm包

然后重新执行命令清单1

## 配置snmd服务

详细的订制方式回头开文细讲, 云悦客户用下面的方式就可以了 命令清单2:

```
cd /etc/snmp/
mv snmpd.conf snmpd.conf.bak
vi snmpd.conf
```

在新文件内写入snmp团体名称,比如您的团体名是 public,就写入下面这行:

```
rocommunity public
```

这里设置的snmp团体名称是我们的监控您机器的依据,记得在前台添加主机的表单上填写的和这里一致。另外注意请不要用汉字。

## 启动snmp服务

命令清单3:

service snmpd start
chkconfig snmpd on

测试snmp服务

#### snmp服务的安装和配置 - pydison python

snmpwalk -v 2c -c [你设置的团体名] [你的主机ip] sysName 比如您设置的snmp团体名是public,您的 主机ip是 112.124.104.211 那么您应该执行的命令是 命令清单4:

snmpwalk -v 2c -c public 112.124.104.211 sysName

如果有正常返回内容,说明一切ok了。切记:

- 如果启用了防火墙,请开放161端口
- 您填写表单的时候,提交的应该是真实的公网ip,而不是内网的ip。
- 如果您使用的不是云主机,而是内网的一台普通主机,那么应该使用不了这个服务,可以考虑IT设备在线告警服务。

## window环境

## 安装snmp服务

控制面板→添加或删除程序→添加或删除windows组件→得到下图

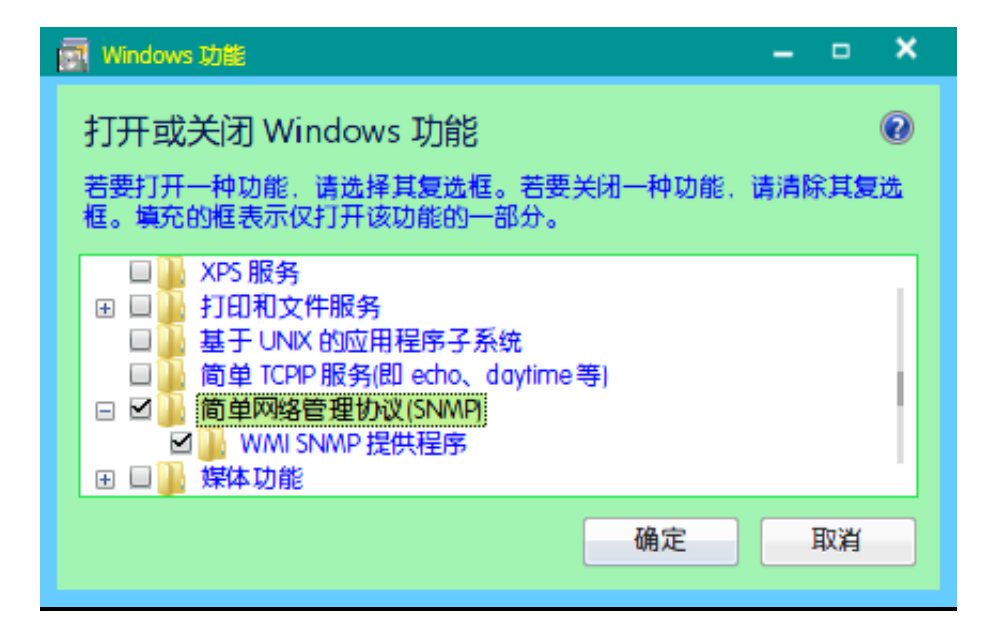

如图勾选高亮处,点击确定,照提示安装。

## 配置与启动snmp服务

桌面→计算机→右键→管理

进入管理面板,如图所示

| 文件(月)操作(A) 查看(V) 帮助(H)                                                                                                    |
|----------------------------------------------------------------------------------------------------|
|                                                                                                    |
|                                                                                                    |
| ●       计等机管理体地         名称       描述       状态       启动类型         ●       系统工具       ⑤       Simple TCP/IP Servi       支持以       已启动       自动         ●       ①       任务计划程序       ○       Simple TCP/IP Servi       支持以       已启动       自动         ●       ①       日本地用户和组       ○       Simple TCP/IP Servi       支持以       手动         ●       ①       大学文件夹       ○       Simart Card       管理比       手动         ●       ○       好像       ○       Simart Card Remow       允许系       手动         ●       ○       Stype Updater       回信章       日言动       自动       夏多操作       ●         ●       ●       ●       Simart Card Remow       允许系       手动       ○       Stype Service       使筒单       目动       ●       ●       ●       ●       ●       ●       ●       ●       ●       ●       ●       ●       ●       ●       ●       ●       ●       ●       ●       ●       ●       ●       ●       ●       ●       ●       ●       ●       ●       ●       ●       ●       ●       ●       ●       ●       ● |

选择图中高亮处,双击SNMP Service。参考下面的图进行配置。这里您设置的团体名称一定要记住, 在官网提交表单的时候请填写正确。

| S | SNMP Service 的属性(本地计算机) ×                 |        |                      |                |                  |                 |                |       |  |  |
|---|-------------------------------------------|--------|----------------------|----------------|------------------|-----------------|----------------|-------|--|--|
|   | 常规                                        | 登录     | 恢复                   | 代理             | 陷阱               | 安全              | 依存关系           |       |  |  |
|   | 服务名                                       | 称:     | SNMP                 |                |                  |                 |                |       |  |  |
|   | 显示名                                       | 称:     | SNMP Se              | rvice          |                  |                 |                |       |  |  |
|   | 描述:                                       |        | 使简单M<br>上被处理         | 网络管理 <br>里。如果」 | 办议(SNME<br>比服务停」 | り请求能る<br>上, 计算相 | 生此计算机<br>机将不能处 | -     |  |  |
|   | 可执行文件的路径:<br>C:\Windows\System32\snmp.exe |        |                      |                |                  |                 |                |       |  |  |
|   | 启动类                                       | 型(E):  | 自动                   |                |                  |                 |                | •     |  |  |
|   | <u>帮助我</u>                                | 配置服务   | 自动(列<br> 「自动<br>  手动 | 128月动)         |                  |                 |                |       |  |  |
|   | 服务状                                       | 态:     | 祭用                   |                |                  |                 |                |       |  |  |
|   | 启:                                        | 动(S)   | 停止                   | :(T)           | 暫停               | (P)             | 恢复(R)          |       |  |  |
|   | 当从此处启动服务时,您可指定所适用的启动参数。                   |        |                      |                |                  |                 |                |       |  |  |
|   | 启动参                                       | 数(00): |                      |                |                  |                 |                |       |  |  |
|   |                                           |        |                      |                |                  |                 |                |       |  |  |
|   |                                           |        |                      | 确              | 定                | 取消              |                | Ħ (A) |  |  |

snmp服务的安装和配置 - pydison python

| SNMP Servi    | ce 的属性P        | 本地计算机          | N                |                  |          |      | ×   |  |  |  |  |  |  |
|---------------|----------------|----------------|------------------|------------------|----------|------|-----|--|--|--|--|--|--|
| 常规            | 登录             | 恢复             | 代理               | 陷阱               | 安全       | 依存关系 |     |  |  |  |  |  |  |
| ☑ 发送身份验证陷阱(U) |                |                |                  |                  |          |      |     |  |  |  |  |  |  |
| _ 接受的社区名称(N)  |                |                |                  |                  |          |      |     |  |  |  |  |  |  |
| 社             | 社区             |                |                  | 权限               |          |      |     |  |  |  |  |  |  |
| p             | ublic          |                |                  | 只该               | Ę        |      |     |  |  |  |  |  |  |
|               |                |                |                  |                  |          |      |     |  |  |  |  |  |  |
|               | 添加(            | (D)            | 编辑(              | E)               | - 删除(    | (R)  |     |  |  |  |  |  |  |
|               |                |                | AF CARD          |                  | 、        |      |     |  |  |  |  |  |  |
|               | 接受米日1<br>接受来自1 | 士何王机)<br>下列主机( | 的 SNMP<br>的 SNMP | 数据包(U)<br>数据包(T) | ,<br>) – |      | - I |  |  |  |  |  |  |
|               |                |                |                  |                  |          |      |     |  |  |  |  |  |  |
|               |                |                |                  |                  |          |      |     |  |  |  |  |  |  |
|               | [ 添力           | D              | [编辑(             | I)               |          | M)   |     |  |  |  |  |  |  |
| 了解            | <u>SNMP</u> 的译 | 伸细信息           |                  |                  |          |      |     |  |  |  |  |  |  |
|               |                |                | 确                | 定                | 取消       | 应用   | (A) |  |  |  |  |  |  |

- cpu:80%
- 网卡:40%
- 内存:95%
- 磁盘:90%
- 负载:如果是单核cpu,设置为0.8左右即可,如果是多核的,乘以核数,比如四核的可以设为3.2

🖛 Previous

Archive Next →